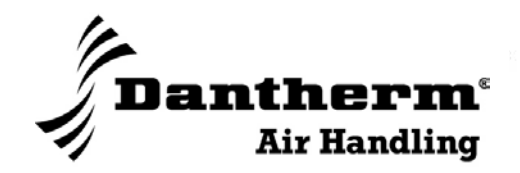

### Пульт дистанционного

### управления HRC 2

Руководство

по настройке и эксплуатации

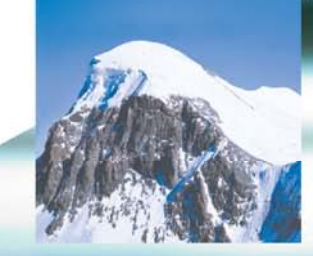

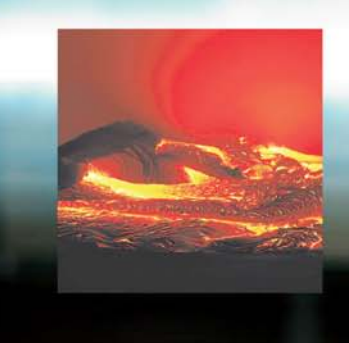

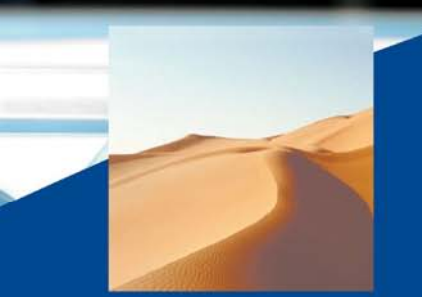

Focus. Trust. Initiative.

### **Dantherm**°

### Пульт ДУ HRC 2

### для вентиляционных систем НС

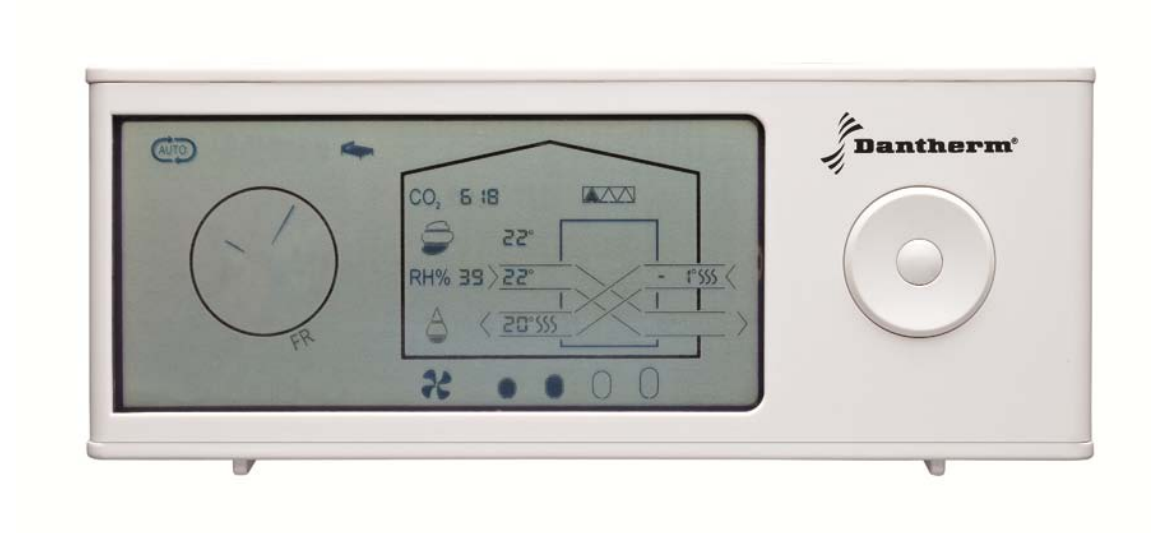

### Содержание

| Торіс                                                                                               | Page  |  |
|----------------------------------------------------------------------------------------------------|-------|--|
| Общее описание                                                                                      | 5     |  |
| Функции                                                                                             | 5     |  |
| Инсталляция                                                                                         | 6     |  |
| Подключение к установке                                                                             | 6     |  |
| Использование нескольких пультов                                                                    | 6     |  |
| Информация на экране                                                                                | 7     |  |
| Общее описание                                                                                      | 7     |  |
| Пользовательское меню                                                                               | 8     |  |
| Навигационные кнопки                                                                                | 8     |  |
| Кнопки быстрого доступа                                                                             | 8     |  |
| Стандартные программы работы                                                                        | 9     |  |
| AUTO, MANUAL, Недельная программа (Week program), Режим<br>Отпуск (Away), Ночной режим (Night mode) | 9-10  |  |
| Управление нагревом                                                                                 | 10    |  |
| Часы                                                                                                | 11    |  |
| Функция «Камин» (Fireplace)                                                                         | 12    |  |
| Режим байпас-охлаждения                                                                             | 12    |  |
| Отображаемая информация, без опций                                                                  | 13    |  |
| Рекуперация / режим байпас-охлаждения                                                               | 13    |  |
| Инфо-строка                                                                                         | 14    |  |
| Регулирование скорости вентиляторов                                                                 | 14    |  |
| Отображаемая информация, с опцями                                                                   |       |  |
| Пред/Пост-нагрев; Пред/Пост-охлаждение                                                              | 15    |  |
| Работа с датчиком СО2                                                                               | 16    |  |
| Меню инсталлятора                                                                                   | 17    |  |
| Активация меню инсталлятора                                                                         | 17    |  |
| Меню                                                                                                | 17    |  |
| Версия прошивки                                                                                     | 18    |  |
| AUTO настройки                                                                                      | 18    |  |
| Регулирование RH%                                                                                   | 18    |  |
| Регулирование скорости вентиляторов                                                                 | 18    |  |
| Уставки пред-нагревателя                                                                            | 19    |  |
| Уставки байпас-охлаждения                                                                           | 20    |  |
| Заводские настройки                                                                                 | 21    |  |
| Коды ошибок                                                                                         |       |  |
| Недельные программы                                                                                 | 22-25 |  |

### Общее описание

| Введение | Описываемый в данном руководстве пульт дистанционного управления (далее по тек-<br>сту пульт ДУ) предназначен для гибкого и точного управления климатом в помещении,<br>создаваемым вентиляционными системами Dantherm HC (далее по тексту – системы).<br>Пульт дистанционного управления HRC2 управляет системой по радиоканалу при мак-<br>симальном удалении от нее на расстояние до 30м. Ответное приемо-передающее уст-<br>ройство вентиляционного агрегата нахолится в проволном пульте агрегата. |
|----------|----------------------------------------------------------------------------------------------------|
|          | Пульт ДУ может быть размещен в любом удобном для пользователя месте.                                                                                                    |
| Функции  | С помощью пульта можно управлять/активировать следующие функции системы:                                                                                                    |
|          | <ul> <li>Автоматическое управление «по потребности» в соответствии с уровнем отно-<br/>сительной влажности или уровня CO<sub>2</sub> в помещении;</li> </ul>                                                                                                    |
|          | • Ручное управление;                                                                                                    |
|          | • Режим недельной программы;                                                                                                    |
|          | • Режим «Отпуск»;                                                                                                    |
|          | • Ночной режим;                                                                                                    |
|          | <ul> <li>Управление температурой – нагрев (возможно в случае подключения к системе<br/>калорифера постподогрева);</li> </ul>                                                                                                    |
|          | <ul> <li>Управление температурой – байпас-охлаждение;</li> </ul>                                                                                                    |
|          | • Регулирование периода замены фильтров системы;                                                                                                    |
|          | На экране пульта пользователь может увидеть следующую информацию:                                                                                                    |
|          | • Скорость вентиляторов;                                                                                                    |
|          | <ul> <li>Температура наружного, приточного, отработанного воздуха и воздуха в по-<br/>мещении (последняя температура измеряется самим пультом ДУ);</li> </ul>                                                                                                    |
|          | • Время и день недели;                                                                                                    |
|          | • Относительную влажность воздуха в воздуховоде отработанного воздуха;                                                                                                    |
|          | <ul> <li>Уровень CO<sub>2</sub> в доме (в случае подключения к системе опционального датсика<br/>CO<sub>2</sub>);</li> </ul>                                                                                                    |
|          | • Срок службы фильтра;                                                                                                    |
|          | • Сигналы тревоги и звуковая сигнализация.                                                                                                    |
|          |                                                                                                    |
|          |                                                                                                    |
|          |                                                                                                    |
|          |                                                                                                    |
|          |                                                                                                    |
|          |                                                                                                    |

### Инсталляция

Подключение

Пульт ДУ должен быть подключен к системе. Выполните процедуру, описанную ниже, для подключения пульта к системе.

| Шаг | Действие                                                                                                    |
|-----|----------------------------------------------------------------------------------------------------|
| 1   | Отключите питание системы                                                                                                    |
| 2   | Откройте на пульте ДУ отсек размещения батарей и вставьте батарейки (2хААА) согласно схеме их размещения.                                                                               |
| 3   | При необходимости пульт ДУ можно подключить к постоянному электропи-<br>танию с помощью кабеля мини-USB. Разъем мини-USB находится в отсеке<br>размещения батарей пульта ДУ.            |
| 4   | Подключите питание к системе. Пульт и система будут пытаться связаться друг с другом в течение 60 секунд. После подключения на экране пульта будет отображена вся доступная информация. |

В случае неудачной попытки подключения (на дисплее отображается ошибка E13) проверьте следующее:

- Пульт ДУ находится слишком далеко от системы;
- Пульт ДУ уже подключен к другой системе. В этом случае необходимо нажать левую часть навигационной клавиши и держать ее нажатой в течение 10 секунд
   до тех пор, пока не замерцают значки на экране. После этой процедуры необходимо повторить процедуру подключения пульта к системе.

**Использование** Предусмотрена возможность подключения до 5 пультов к одной вентиляционной сиснескольких пультов теме. Все пульты ДУ при этом равнозначны. Это означает, что любое последующее изду менение настроек отменяет предыдущие настройки.

### Информация на экране

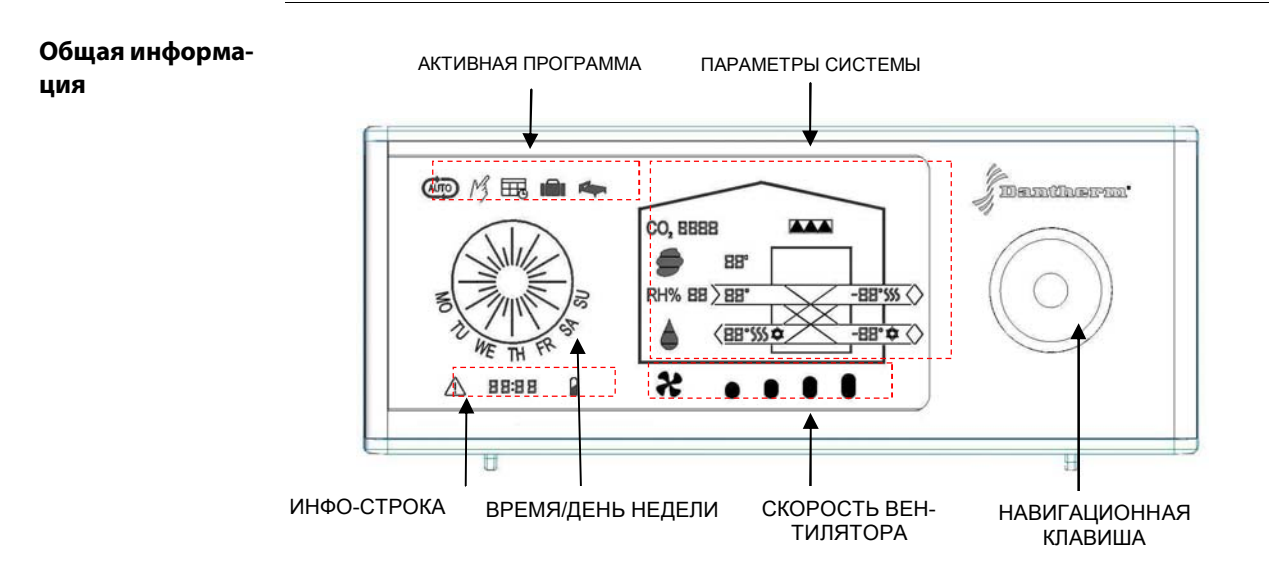

#### Описание пульта В таблице ниже описаны символы и кнопки пульта ДУ

Пульт ДУ в период с 23:00 до 7:00 переходит в режим энергосбережения и может быть активирован нажатием клавиши.

| Область экрана             | Функция                                                                                                    |  |
|----------------------------|----------------------------------------------------------------------------------------------------|--|
| Активная программа         | Ф Работа в автоматическом режиме                                                                                                    |  |
|                            | <sup>13</sup> Работа в ручном режиме                                                                                                    |  |
|                            | 🖽 Работа по недельной программе                                                                                                    |  |
|                            | 💼 Режим «Отпуск» (Away)                                                                                                    |  |
|                            | 🆛 Ночной режим                                                                                                    |  |
| Время/День недели          | Часы используются для работы в режиме Недельной про-<br>граммы или Ночного режима.                                                                                                    |  |
| Инфо-строка                | 🛆 Тревога                                                                                                    |  |
|                            | ВЕВ Информация о текущих режимах работы                                                                                                    |  |
|                            | Ватарея разряжена                                                                                                    |  |
| Скорость вентилятора       | Отображение текущей скорости вентилятора                                                                                                    |  |
| Навигационная клави-<br>ша | Предназначена для активации пульта, навигации в меню,<br>изменения настроек системы                                                                                                    |  |
| Параметры системы          | <ul> <li>Отражают следующую информацию:</li> <li>Состояние фильтра</li> <li>Температуру воздуха: наружного, в помещении, вытяжного и отработанного</li> <li>Относительную влажность удаляемого из помещения воздуха</li> <li>Уровень СО₂ в помещении</li> <li>Режим рекуперации / байпас-охлаждения</li> </ul> |  |

### Пользовательское меню

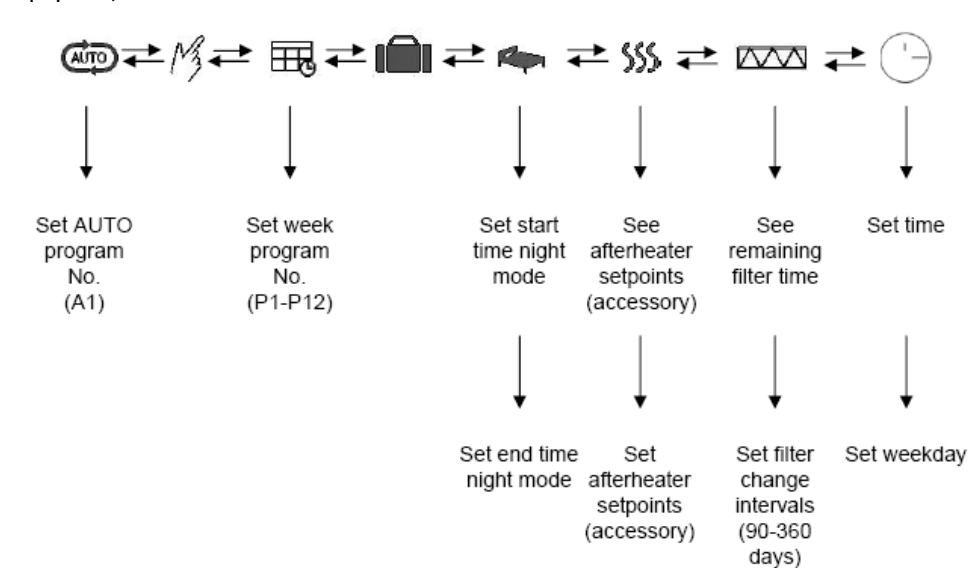

В Меню Пользователя вы можете найти следующие программы работы и отражаемую информацию:

#### Навигационная клавиша

| Клавиша    | Функция                                                                                                    |
|------------|----------------------------------------------------------------------------------------------------|
|            | Активирует Пользовательское меню, пункт меню или подтверждает значение нажатием на центральную часть Навигационной клавиши |
|            | Навигация между пунктами меню нажатием на левую или правую часть<br>Навигационной клавиши                                  |
| $\bigcirc$ | Увеличивает или уменьшает значение нажатием на верхнюю или ниж-<br>нюю часть Навигационной клавиши                         |

#### Кнопки быстрого доступа

| Клавиша    | Функция                                                                                                    |
|------------|----------------------------------------------------------------------------------------------------|
|            | Нажмите на Центральную клавишу на 3 секунды – возврат в Стартовое меню                                       |
| $\bigcirc$ | Нажмите Вниз на 5 секунд – активация режима байпас-охлаждения на 6<br>часов                                  |
| $\bigcirc$ | Нажмите Вверх на 5 секунд – активация/деактивация режима «Камин» на<br>15 минут                              |
| 0          | Нажмите Вправо на 10 секунд – активация/деактивация меню инсталля-<br>тора (только для обученного персонала) |
|            | Нажмите одновременно на Центральную клавишу и Вверх на 10 секунд – сброс настроек на заводские значения      |
| $\bigcirc$ | Нажмите Влево на 10 секунд – отмена подключения к системе                                                    |

**Программы работы** С помощью пульта ДУ вы можете выбрать программу работы системы подходящую для ваши требования.

| Символ |                                                                                                    | Описание                                                                                                    |  |
|--------|----------------------------------------------------------------------------------------------------|----------------------------------------------------------------------------------------------------|--|
| AUTO   | Автоматическая работа «по потребности» (Auto)<br>В Автоматическом режиме работы система изменяет скорость вентилято-                                                                                                    |                                                                                                    |  |
|        | ра в пре<br>духа, не<br>ное кач<br>влажное<br>высокої<br>случае н                                                                                                    | еделах 1 – 3 с целью подачи в помещение количества свежего воз-<br>собходимого в текущий момент. Система поддерживает комфорт-<br>ество воздуха в соответствии с текущим значением относительной<br>сти и уровнем CO <sub>2</sub> (в случае, если подключен датчик CO <sub>2</sub> ). В случае<br>й влажности система увеличивает скорость вентиляторов на шаг, в<br>низкой – уменьшает на шаг. |  |
| M3     | <b>Ручной</b><br>В Ручно                                                                                                    | режим (Manual)<br>м режиме пользователь регулирует скорость вентиляторов вруч-                                                                                                    |  |
|        | перейде                                                                                                    | ет на Шаг 3 автоматически.                                                                                                    |  |
|        | Недель                                                                                                    | ная программа (Week program)                                                                                                    |  |
| шo     | <ul> <li>В этом режиме система регулирует производительность в соответ<br/>выбранной программой – в зависимости от активности семью (Р1,<br/>т.д.) См. Список программ в конце данного Руководства.</li> </ul>                                                                                                    |                                                                                                    |  |
|        | Номер Недельной программы изменяется следующим образом:                                                                                                    |                                                                                                    |  |
|        | Шаг                                                                                                    | Действие                                                                                                    |  |
|        | 1                                                                                                    | Когда символ Недельной программы активизирован (символ<br>мигает), то номер активной Недельной программы отражен<br>под часами.                                                                                                    |  |
|        | 2                                                                                                    | Нажмите клавишу Вниз и номер программы начнет мигать                                                                                                    |  |
|        | 3                                                                                                    | Нажимайте Вверх/Вниз для выбора номера нужной програм-<br>мы, затем нажмите Центральную клавишу для подтверждения<br>выбора номера программы                                                                                                    |  |
|        | Режим                                                                                                    | «Отпуск» (Away)                                                                                                    |  |
|        | Режим «Отпуск» может быть активирован на период, пока в доме никто не<br>живет или не ведется какая-либо деятельность. В этом режиме система<br>работает 2/3 всего времени на скорости 1 и 1/3 времени на скорости 0<br>(выключена). Все остальные функции, например, подогрев/охлаждение<br>работают в нормальном режиме. Для деактивации режима нажмите Цен- |                                                                                                    |  |
|        | тральную клавишу. В любом случае через 28 дней после активации режи-<br>ма «Отпуск» система переключится на предыдущий режим работы.                                                                                                    |                                                                                                    |  |
|        | Внимание!                                                                                                    |                                                                                                    |  |
|        | Не забудьте деактивировать режим «Отпуск» после возвращения<br>иначе не гарантируется комфортный климат в помешении.                                                                                                    |                                                                                                    |  |

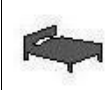

#### Ночной режим (Night mode)

В Ночном режиме скорость вентиляторов соответствует значению 1. Этот режим совместим с режимами Auto, Manual или Недельная программа.

Включить или выключить Ночной режим можно следующим образом:

|     | Шаг                                                                                                    | Действие                                                                                                    |
|-----|----------------------------------------------------------------------------------------------------|----------------------------------------------------------------------------------------------------|
|     | 1                                                                                                    | Когда режим активирован (значок мигает), нажмите Вниз и вы<br>переключитесь в Инфо-строку, в которой отображено время<br>начала работы режима (мигает).                                                                                                    |
|     | 2                                                                                                    | Установите требуемое время и подтвердите его, нажав Цен-<br>тральную клавишу. Затем появится время конца работы.                                                                                                    |
|     | 3                                                                                                    | Установите требуемое время и подтвердите его, нажав Цен-<br>тральную клавишу. Время начала работы и его окончания ус-<br>тановлены.                                                                                                    |
|     | Ночной<br>когда зн                                                                                                    | режим деактивируется при нажатии на Центральную клавишу, начок Ночного режима мигает.                                                                                                    |
| 555 | Постпо,<br>В случа<br>настрои<br>Т2) Пос<br>В случа<br>приточн<br>(Заводст<br>Т3) Пос<br>В случа<br>всем до<br>темпера<br>ры в это<br>режим н<br>Зн<br>Если все<br>отключе | адогрев (Afterheating)<br>е, если подключен калорифер постподогрева, его работу можно<br>пть в соответствии со следующими принципами:<br>тподогрев для комфортного приточного воздуха:<br>е, если постподогрев нужен для исключения подачи холодного<br>кое значение +18°C)<br>тподогрев для отопления дома:<br>е, если постподогрев является основным источником тепла во<br>ме, необходимо настроить значение удаляемого воздуха ТЗ. (За-<br>е значение = OF, т.е. по умолчанию этот режим не задействован)<br>тподогрев для отопления дома или помещений:<br>е, если постподогрев является основным источником тепла во<br>ме или в отдельных помещениях, можно использовать значение<br>атуры Т5, измеряемое пультом ДУ, для регулирования температу-<br>ом помещении (Заводское значение = OF, т.е. по умолчанию этот<br>не задействован)<br>тодогрев для отопления дома или помещений<br>адействован)<br>то столодогрев является основным источником тепла во<br>ме или в отдельных помещениях, можно использовать значение<br>атуры Т5, измеряемое пультом ДУ, для регулирования температу-<br>ом помещении (Заводское значение = OF, т.е. по умолчанию этот<br>не задействован)<br>то со со со со со со со со со со со со со |

| Шаг | Действие                                                                                                    |
|-----|----------------------------------------------------------------------------------------------------|
| 1   | Активировать меню, нажав Центральную клавишу                                                                                                    |
| 2   | Нажмите Вправо для того, чтобы выбрать значок калориф<br>постнагрева. Значок калорифера мигает (30/мин). Однов<br>менно с этим параметры T2, T3 и T5 отображают реалы<br>температуру в данный момент.                                                                |
| 3   | Нажмите клавишу Центр для того, чтобы попасть в меню<br>стройки калорифера постнагрева. На дисплее будут отоб<br>жены последние настройки все параметров (Т2, Т3, Т5) на<br>ответствующих местах. ОFF означает, что калорифер не р<br>лируется по данному параметру. |
| 4   | Нажмите клавишу Центр. Параметр Т2 начнет быстро миг (120/мин), значок калорифера мигает.                                                                                                    |
| 5   | Нажимайте Ввер/Вниз для изменения значения параметра<br>затем подтвердите выбор, нажав клавишу Центр.                                                                                                    |
| 6   | Параметр ТЗ начал быстро мигать (120/мин), при этом зна<br>калорифера также мигает. Нажимайте Ввер/Вниз для изме<br>ния значения параметра ТЗ, затем подтвердите выбор, на<br>клавишу Центр.                                                                         |
| 7   | Параметр Т5 начал быстро мигать (120/мин), при этом зна<br>калорифера также мигает. Нажимайте Ввер/Вниз для изме<br>ния значения параметра Т5, затем подтвердите выбор, на<br>клавишу Центр.                                                                         |
| 8   | Все параметры настроены, значок калорифера медленно гает (30/мин), на экране показаны реальные температур данный момент.                                                                                                    |
| 9   | Нажмите клавишу Центр, чтобы покинуть меню.                                                                                                    |

#### Часы

Недельные программы и ночной режим регулируются в соответствии с текущим временем. Настройка часов осуществляется следующим образом:

| 1 |                                                                                                    |
|---|----------------------------------------------------------------------------------------------------|
| 1 | Активировать меню, нажав центральную клавишу                                                                                                    |
| 2 | Нажимайте клавишу Вправо до тех пор, пока не начнет мигать значок часов.                                                                                                    |
| 3 | Нажмите клавишу Вниз, а затем нажимайте клавиши<br>Вверх/Вниз для настройки правильного текущего<br>времени. Подтвердите выбор, нажав клавишу Центр<br>Начнет мигать значок дня недели |
| 4 | Выберите нужный день, нажимая клавиши<br>Вверх/Вниз. Подтвердите выбор, нажав клавишу<br>Центр.                                                                                        |

Г

| Функция                                            | Функция «Камин» (Fireplace)                                                                                                    |  |  |
|----------------------------------------------------|----------------------------------------------------------------------------------------------------|--|--|
| «Камин»<br>(FP)                                    | Функция «Камин» предназначена для создания избыточного давления в<br>доме с целью облегчения разжигания огня в камине. Избыточное давле-<br>ние создается путем остановки удаления воздуха из помещения, при этом<br>приточный вентилятор работает на скорости 3.                                                                                                    |  |  |
|                                                    | Функция активируется/деактивируется нажатием на клавишу Вверх на 5<br>секунд. При этом в Инфо-строке будет отражен активный режим «Камин» -<br>FP15, также в Инфо-строке будет производится обратный отсчет времени:<br>FP14FP01. Система работает в этом режиме в течение 15 минут, затем<br>автоматически возвращается в предыдущий режим работы.                      |  |  |
|                                                    | Внимание!                                                                                                    |  |  |
|                                                    | Температура приточного воздуха (T2) будет равна температуре наружно-<br>го воздуха (T1), поскольку в режиме «Камин» рекуперация тепла воздуха<br>невозможна.                                                                                                    |  |  |
|                                                    | Функция «Камин» не может быть активирована, если температура наруж-<br>ного воздуха (Т1) ниже -13°С. Однако при установке в системе калорифера<br>предподогрева это неудобство исчезнет.                                                                                                    |  |  |
| Функция                                            | Функция автоматического байпас-охлаждения                                                                                                    |  |  |
| байпас-<br>охлаж-<br>дения<br>(Bypass-<br>cooling) | Данная функция используется в летнее время, когда температура наружного воздуха выше +15°С, но ниже, чем температура внутри помещения.<br>Это означает, что не нужно активировать ручной режим Байпас-<br>охлаждения в течение этого периода. Настройки автоматического режи-<br>ма (Automatic bypass-cooling) можно изменить в меню инсталлятора (In-<br>staller menu). |  |  |
|                                                    | Ручной режим Байпас-охлаждения (ВҮРб)<br>Ручной режим Байпас-охлаждения (Manual Bypass-cooling) может быть<br>полезен, если требуется охладить помещения весной или осенью при<br>наружной температуре ниже +15°С вместо того, чтобы использовать ре-<br>куперацию тепла.                                                                                                |  |  |
|                                                    | Этот режим активируется нажатием клавиши Вниз на 5 секунд. При этом<br>на дисплее в Инфо-строке будет отражен активный режим Байпас-<br>охлаждения (ВҮРб). Система автоматически перейдет на предыдущий<br>режим работы по окончании 6 часов.                                                                                                    |  |  |
|                                                    | Внимание!                                                                                                    |  |  |
|                                                    | При работе системы в режиме Байпас-охлаждения на экране дисплея будут показаны параллелльные потоки воздуха (без использования рекуперации тепла).                                                                                                    |  |  |

### Отображаемая информация, без опций

формация

Отображаемая ин- Дисплей отражает разнообразную информацию в соответствии с текущим режимом работы системы. Ниже показаны два варианта изображения на экране – при работе системы в режиме рекуперации или в режиме байпаса.

Рекуперация/Байпас-охлаждение

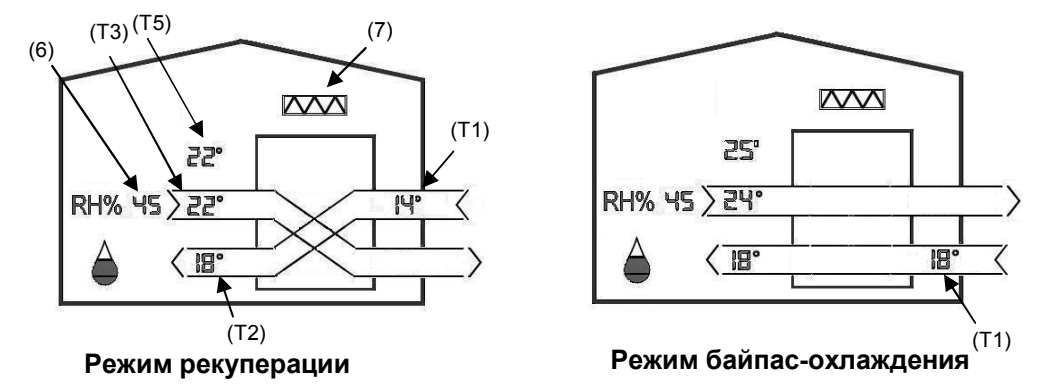

Система практически всегда работает в режиме рекуперации (пересекающиеся потоки воздуха), также предусмотрен режим байпас-охлаждения для определенных условий снаружи и внутри помещения (параллельные потоки воздуха). Хотим отметить, что режим рекуперации используется для рекуперации и тепла, и холода.

| Символ | Описание                                              |
|--------|-------------------------------------------------------|
| (T1)   | Температура наружного воздуха в воздуховоде системы.  |
| (T2)   | Температура приточного воздуха в воздуховоде системы. |
| (T3)   | Температура вытяжного воздуха в воздуховоде системы.  |
| (T5)   | Комнатная температура, измеренная пультов ДУ.         |

| (6)         | Относительная влажность воздуха в помещении                                                                                                    |                    |                                      |  |  |  |  |
|-------------|----------------------------------------------------------------------------------------------------|--------------------|--------------------------------------|--|--|--|--|
| RH% 45      | Заполняющийся символ капли отражает уровень влажности в помещении – в комфортном диапазоне или нет.                                                                      |                    |                                      |  |  |  |  |
| $\triangle$ | Символ                                                                                                    | Отн.вл. % Описание |                                      |  |  |  |  |
|             | < 24 Очень сухой воздух, скорость вент                                                                                                    |                    |                                      |  |  |  |  |
|             | $\bigcirc$                                                                                                    | 25 - 34            | Сухой воздух, скорость вентилятора 1 |  |  |  |  |
|             |                                                                                                    | 35 – 45            | Комфортный воздух, скорость 1-3      |  |  |  |  |
|             |                                                                                                    | 46 – 65            | Комфортный воздух, скорость 3        |  |  |  |  |
|             |                                                                                                    | > 66               | Влажный воздух, скорость 3           |  |  |  |  |
|             | Система может регулировать производительность с целью регулировать производительность с целью регулировать производительности в помещении только в автоматическом режиме |                    |                                      |  |  |  |  |

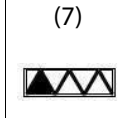

#### Фильтр

Количество черных треугольников отражает срок службы фильтра. Когда все треугольники черные и значок фильтра мигает – это означает, что необходимо заменить фильтры системы.

Сигнал замены фильтра можно заглушить на 14 дней, нажав любую клавишу на пульте.

Заводское значение срока службы фильтра - 180 days. Срок службы фильтра может быть настроен для каждой конкретной системы – в зависимости от режима использования и качества воздуха снаружи.

Ниже описана процедура для определения оставшегося срока службы фильтров, а также для изменения параметра их срока службы.

| Ша | Действие                                                                                                    |  |  |
|----|----------------------------------------------------------------------------------------------------|--|--|
| 1  | Активировать меню, нажав Центральную клавишу                                                                                                    |  |  |
| 2  | Нажимайте клавишу Вправо до тех пор, пока не начнет мигать значок фильтра. В Инфо-строке будет показано, например: -25. Это означает, что до замены фильтра осталось 25 дней. |  |  |
| 2  | Нажмите клавишу вниз и начнет мигать цифра Срок службы, например, 180 – срок службы фильтра 180 дней.                                                                         |  |  |
| 3  | Нажимайте Вверх/Вниз, чтобы изменить это значение. Под-<br>твердите изменения нажатием на клавишу Центр.                                                                      |  |  |

#### Инфо-строка

В Инфо-строке отражается информация о сигналах тревоги, о настройках и режимах работы системы.

| Символ | Описание                                                                                                    |                                                     |  |  |  |
|--------|----------------------------------------------------------------------------------------------------|-----------------------------------------------------|--|--|--|
|        | Значок Тревоги. Означает, что в системе есть неисправность. При этом<br>значок места неисправности должен мигать. В это же время в Инфо-строке<br>должен быть отражен код неисправности, например, Е2. Коды неисправно-<br>стей отображены в приложении к данному руководству. |                                                     |  |  |  |
| 88:88  | С помощью символов отражается информация о текущих настройках, не-<br>дельной программе, сигналах тревоги и т.п.                                                                                                    |                                                     |  |  |  |
|        | Код                                                                                                    | Описание                                            |  |  |  |
|        | A1                                                                                                    | Выбрана автоматическая программа А1                 |  |  |  |
|        | P1, P2                                                                                                    | Р2 Недельная программа №                            |  |  |  |
|        | ВҮР6,                                                                                                    | Активирован ручной режим байпас-охлаждения, 6 часов |  |  |  |
|        | FP15,FP14                                                                                                    | Активирована функция «Камин», 15 минут              |  |  |  |
|        | DEF                                                                                                    | Активирована функция разморозки                     |  |  |  |
|        | E1, E2                                                                                                    | Сигнал тревоги, номер ошибки                        |  |  |  |
| ρ      | Разряжена бата                                                                                                    | арея в пульте ДУ                                    |  |  |  |

торов

Скорость вентиля- Четыре овальных поля отражают текущую скорость вентиляторов. Чем больше овалов закрашено черным, тем выше скорость вентиляторов.

× Π

### Отображаемая информация, с опциями

формация

Отображаемая ин- Дисплей отражает разнообразную информацию в соответствии с текущим режимом работы системы. Ниже показаны два варианта изображения на экране – при работе системы в режиме рекуперации или в режиме байпаса.

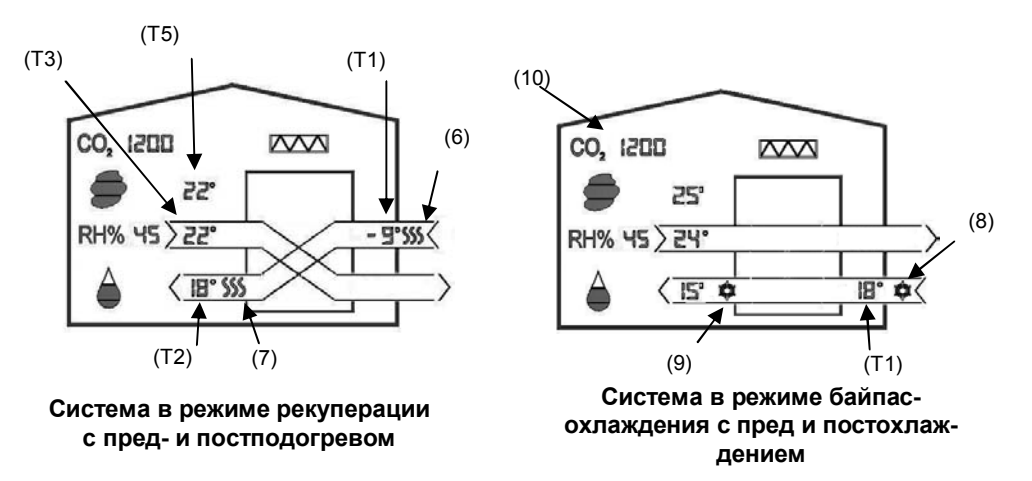

Система практически всегда работает в режиме рекуперации (пересекающиеся потоки воздуха), также предусмотрен режим байпас-охлаждения для определенных условий снаружи и внутри помещения (параллельные потоки воздуха). Хотим отметить, что режим рекуперации используется для рекуперации и тепла, и холода.

В случае, если в системе установлен пред или постохладитель, то при его работе на пульте будет отображен значок охладителя.

Пред/постохладители управляются теми же настройками, что и автоматический режим байпас-охлаждения.

В случае, если в системе есть постохладитель, он может работать в режиме рекуперации в случае, когда температура T1 выше, чем температура T3

| Символ         | Описание                                                         |
|----------------|------------------------------------------------------------------|
| (T1)           | Наружная температура в системе после преднагревателя/охладителя. |
| (T2)           | Температура приточного воздуха после постнагревателя/охладителя. |
| (T3)           | Температура удаляемого воздуха в воздуховоде.                    |
| (T5)           | Комнатная температура, измеренная пультом ДУ.                    |
| (6) <b>SSS</b> | Значок преднагревателя                                           |
| (7) \$\$\$     | Значок постнагревателя                                           |
| (8)            | Значок предохладителя                                            |
| (9)            | Значок постохладителя                                            |

(10) **CO, 1200** 

#### Регулирование уровня СО<sub>2</sub>

В случае, если к системе подключен датчик CO<sub>2</sub> (опция), а система работает в автоматическом режиме, то производительность системы по воздуху регулируется по уровню CO<sub>2</sub> в помещении, где этот датчик установлен. Также в автоматическом режиме производительность системы регулируется по уровню относительной влажности.

Стратегия управления по уровню СО2:

| Значок СО2 ррт |                       | Описание                                                                             |  |
|----------------|-----------------------|--------------------------------------------------------------------------------------|--|
| $\bigcirc$     | < 600                 | Чистый воздух, скорость 1                                                            |  |
|                | 600 - 850             | Чистый воздух, скорость 1-2                                                          |  |
|                | 850–1100<br>1100-1200 | Приемлемое качество воздуха, скорость 2-3<br>Приемлемое качество воздуха, скорость 3 |  |
|                | 1200–1600<br>> 1600   | Несколько загрязненный воздух, скорость 3<br>Загрязненный воздух, скорость 4         |  |

### Меню инсталлятора / Режим настройки (Installer menu/mode)

#### Введение

Данное меню предназначено для обученного персонала.

С помощью данного меню можно отрегулировать номинальную скорость воздухообмена – скорость вентилятора 3 без вмешательства автоматических систем защиты установки.

#### Внимание!

Dantherm Air Handling A/S не несет никакой ответственности, если прибор установлен таким образом, что оказывает негативное влияние либо на потребление тепла в доме, либо на климат в помещении, либо, если в следствие неправильного монтажа прибора, повреждены здание, внутренняя отделка и мебель.

 
 Вход в меню инсталлятора
 Нажмите Вправо на 10 секунд для того, чтобы активировать меню инсталлятора. При этом Изображение системы на пульте начнет медленно мигать. В меню также можно войти, нажав клавиши MANUAL и AUTO на 10 секунд на проводном пульте системы.

Меню инсталлятора будет активно 60 минут либо до повторного нажатия на клавиши.

**Меню инсталлятора** Ниже показаны меню и отображаемая информация в меню инсталлятора: (Installer menu)

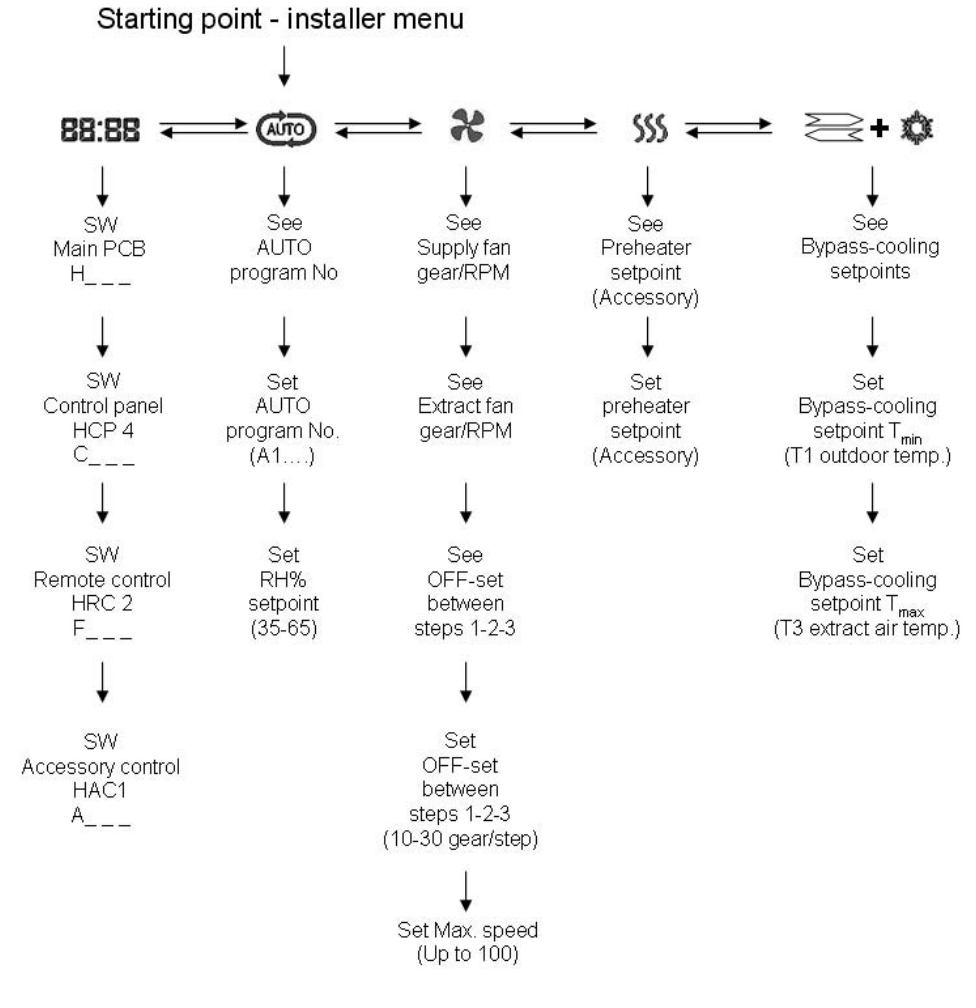

| SW версия       | В Инфо-строке может быть отображена информация о версии прошивки модулей:<br>H101* = прошивка (SW) главной платы управления (Main PCB), установленной в системе; |  |  |
|-----------------|----------------------------------------------------------------------------------------------------|--|--|
|                 | С101* = прошивка проводной панели управления (НСР4)                                                                                                    |  |  |
|                 | F101*= прошивка пульта ДУ (HRC 2)                                                                                                    |  |  |
|                 | А101*= прошивка модуля подключения опций (НАС 1)                                                                                                    |  |  |
|                 | * SW примеры маркировки.                                                                                                    |  |  |
|                 |                                                                                                    |  |  |
| Выбор программы | В меню AUTO вы можете выбрать желаемую автоматическую программу (A1)                                                                                             |  |  |

**Изменений уставки** В меню АUTO можно изменить значение уровня относительной влажности, используеотносительной мое в Автоматическом режиме работы управления производительности системы «по влажности RH% потребности».

#### Внимание:

Установка слишком низкого значения относительной влажности может привести к дискомфорту жителей и излишнему пересушиванию мебели, предметов в доме и самого дома. Установка слишком высокого значения может привести к появлению плесени, грибка и повреждению дома и его отделки, а также отрицательно повлиять на здоровье жителей дома.

Ниже описана процедура по изменению настройки:

| Шаг | Действие                                                                                                |
|-----|----------------------------------------------------------------------------------------------------|
| 1   | Нажмите Вправо на 10 секунд. Меню Инсталлятора активировано (изо-<br>бражение системы мигает)           |
| 2   | Нажмите клавишу Центр, мигает предыдущая программа AUTO                                                 |
| 3   | Нажмите клавишу Центр, предыдущее значение RH% мигает                                                   |
| 4   | Нажимайте Вверх/Вниз для изменения значения                                                             |
| 5   | Нажмите клавишу Центр для подтверждения изменений и выхода                                              |
| 6   | Нажмите Вправо на 10 секунд. Меню Инсталлятора деактивировано<br>(изображение системы перестало мигать) |

Настройка скоростиСледующие параметры могут быть считаны/изменены в меню Fan:

• Передача двигателя вентилятора (Потенциометр на проводной панели)

вентиляторов **२२** ● ● ● 0

AUTO

- Скорость вращения вентиляторов
- Сдвиг между скоростями 1-2-3 (OFSE)
- Максимальная передача на скорости 4

| Шаг | Действие                                                                                                    |
|-----|----------------------------------------------------------------------------------------------------|
| 1   | Нажмите Вправо на 10 секунд. Меню Инсталлятора активировано (изображение системы мигает)                                                                                        |
| 2   | Нажимайте Вправо до тех пор, пока не начнет мигать значок вентилятора. Значок приточного вентилятора мигает, передача и скорость вращения отображаются в Инфо-строке по очереди |
| 3   | Нажмите Вниз. Начнет мигать Значок вытяжного вентилятора, передача                                                                                                    |

|   | и скорость вращения отображаются в Инфо-строке по очереди                                                                                                    |  |  |  |
|---|----------------------------------------------------------------------------------------------------|--|--|--|
| 4 | Нажмите Вниз. В Инфо-строке мигает значение сдвига между скоростями, например, "OFSE" / "25". Что означает – между скоростями 1 $\rightarrow$ 2 и 2 $\rightarrow$ 3 сдвиг в 25 единиц |  |  |  |
| 5 | Нажмите Центр и значение сдвига начнет быстро мигать вместе со значением скорости 3.                                                                                                  |  |  |  |
| 6 | Нажимайте Вверх/Вниз для изменения значения сдвига. Чем больше значение, тем медленнее скорости 2 и 1                                                                                 |  |  |  |
| 7 | Нажмите Центр и в Инфо-строке начнет мигать максимальное значение передачи на скорости 4 (MAX VENTILATOR GEAR). Одновременно будет мигать значок скорости 4.                          |  |  |  |
| 8 | Нажимайте Вверх/Вниз для изменения значения. Нажмите клавишу<br>Центр для подтверждения изменений.                                                                                    |  |  |  |

Настройки предна- В случае, если подключен к системе подключен нагреватель, его иконка будет показана гревателя (prehea- на экране. Кроме того, настройки преднагревателя доступны в меню инсталлятора. ter) Значок системы (T1/SET PH)

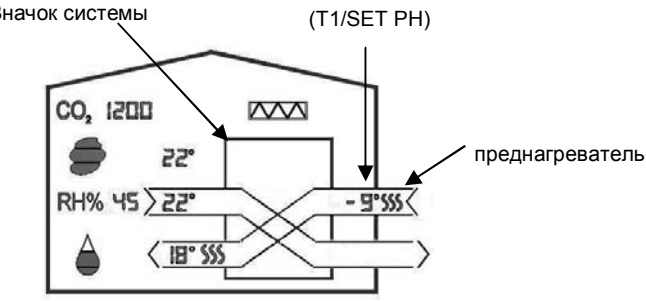

Система в режиме рекуперации

Настройка параметров электрического нагревателя описана ниже.

Если к системе подключен геотермальный коллектор, то настройка будет установлена в значение «греть» при T1 < 0°C.

| Шаг | Действие                                                                                                    |
|-----|----------------------------------------------------------------------------------------------------|
| 1   | Нажмите Вправо на 10 секунд. Меню Инсталлятора активировано (изобра-<br>жение системы мигает)                                                                                      |
| 2   | Нажимайте Вправо до тех пор, пока не начнет мигать значок преднагрева-<br>теля (T1).                                                                                               |
| 3   | Нажмите Центр и значок преднагревателя начнет быстро мигать вместе со значением уставки преднагревателя (T1/SET PH).                                                               |
| 4   | Нажимайте Вверх/Вниз для изменения значения уставки преднагревателя.<br>Для подтверждения изменений нажмите Центр. Если значение уставки =<br>"OF", то преднагрев выключен всегда. |
| 5   | Нажмите Вправо на 10 секунд. Меню Инсталлятора деактивировано (изо-<br>бражение системы перестало мигать)                                                                          |

Настройка режима В режиме Байпас-охлаждения потоки воздуха параллельны и рекуперация тепла не байпас-охлаждения осуществляется. В случае, если в системе установлены пред/постохладители, то при их (BYPASS-COOLING) использовании на экране пульта будут появляться соответствующие значки.

В меню инсталлятора вы можете увидеть/изменить уставки режима байпас-охлаждения (см. схему).

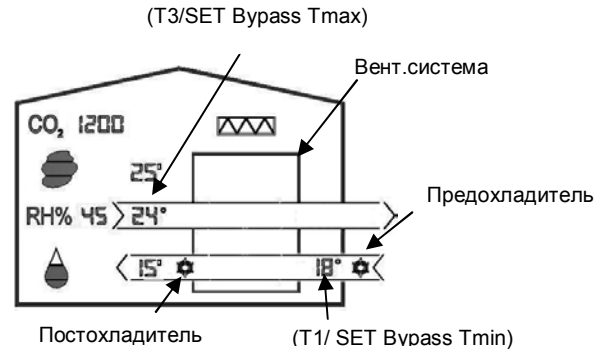

Система в режиме байпаса

T1/SET Bypass Tmin = Минимальная наружная температура, когда режим байпаса может быть активирован.

T3/SET Bypass Tmax = Минимальная температура удаляемого воздуха, при которой может быть активирован режим байпаса.

Уставка температуры приточного воздуха (T2) при подключенном постохладителе идентична параметру T1/SET bypass Tmin.

Стратегия режима Если прел/постохладители установлены в системе, он управляются настройками и по байпас-охлаждения алгоритму автоматического режима байпас-охлаждения. Пред/постохладитель всегда (BYPASS-COOLING) включается вместе с режимом байпас-охлаждения.

Если установлен постохладитель, то он будет использоваться вместе с режимом рекуперации холода при наружной температуре (T1) выше температуры удаляемого воздуха (T3).

Алгоритм изменения уставок автоматического режима байпас-охлаждения:

| Шаг | Действие                                                                                                    |  |  |  |
|-----|----------------------------------------------------------------------------------------------------|--|--|--|
| 1   | Нажмите Вправо на 10 секунд. Меню Инсталлятора активировано (изображение системы мигает)                                                                                                    |  |  |  |
| 2   | Нажимайте Вправо до тех пор, пока значок Байпас-охлаждения не начнет мигать (параллельные потоки воздуха). При этом на дисплее будут отра-<br>жены текущие температуры во всех соответствующих полях. |  |  |  |
| 3   | Нажмите Центр и текущие уставки температуры будут в полях Т1 и Т3.                                                                                                    |  |  |  |
| 4   | Нажмите Центр и уставка <i>T1/SET bypass Tmin</i> начнет быстро мигать вместе со значком пред/постохладителя (если установлены).                                                                      |  |  |  |
| 5   | Нажимайте Вверх/Вниз для изменения уставки <i>T1/ SET bypass Tmin</i> . Нажми-<br>те Центр для подтверждения изменений.                                                                               |  |  |  |
| 6   | Уставка <i>T3/Bypass Tmax</i> мигает быстро вместе со значком пред/постохладителя (если установлены).                                                                                                 |  |  |  |
| 7   | Нажимайте Вверх/Вниз для изменения уставки T3/ SET bypass Tmax. На-<br>жмите Центр для подтверждения изменений. Значение "OF" означает, что<br>режим всегда выключен.                                 |  |  |  |
| 8   | Нажмите Вправо на 10 секунд. Меню Инсталлятора деактивировано (изображение системы перестало мигать)                                                                                                  |  |  |  |

#### Уставки системы

Заводские значения и диапазон изменения параметров системы:

| Описание                                | Заводское зна-<br>чение                 | Мини-<br>мальное | Макси-<br>мальное |  |  |  |
|-----------------------------------------|-----------------------------------------|------------------|-------------------|--|--|--|
| AUTO Demand-control (RH%)               | 45%                                     | 35%              | 65%               |  |  |  |
| Режим автоматического Байпас-охлажден   | Режим автоматического Байпас-охлаждения |                  |                   |  |  |  |
| Bypass Tmin (Наружная температура T1)   | 15°C                                    | 8ºC              | 15ºC              |  |  |  |
| Bypass Tmax (Вытяжная температура T3)   | 24                                      | 22/OF            | 30 °C             |  |  |  |
| Постнагреватель (электрический или водя | яной)                                   |                  |                   |  |  |  |
| Температура приточного воздуха (Т2)     | 18 °C                                   | 10/OF            | 35 °C             |  |  |  |
| Температура вытяжного воздуха (Т3)      | OF                                      | 15 °C            | 30 °C             |  |  |  |
| Комнатная температура(Т5)               | OF                                      | 15 °C            | 30 °C             |  |  |  |
| Преднагреватель                         |                                         |                  |                   |  |  |  |
| T1/SET PHE (электирческий)              | -2 °C                                   | -2/OF            | -10 °C            |  |  |  |
| T1/SET GTC (геотермальный)              | 0 °C                                    | 0 °C             | 0 °C              |  |  |  |
| Настройки вентиляторов                  |                                         |                  |                   |  |  |  |
| Сдвиг скоростей 1 → 2 и 2 → 3           | 25                                      | 10               | 30                |  |  |  |
| Максимальная скорость MAX FAN (Step 4)  | 100%                                    | Скорость<br>3    | 100%              |  |  |  |
| Интервал замены фильтров                |                                         |                  |                   |  |  |  |
| Filter period (дней)                    | 180                                     | 90               | 360               |  |  |  |

Вернуться к заво- В активном меню Инсталлятора настройки могут быть сброшены на заводские однодским настройкам временным нажатием Вверх и Центр на 10 секунд.

### Приложение

Коды ошибок

| Код  | Сигнал тревоги / Ошибки                                         |
|------|-----------------------------------------------------------------|
| E 1  | Вытяжной вентилятор                                             |
| E 2  | Приточный вентилятор                                            |
| E 3  | Клапан байпаса                                                  |
| E 4  | Датчик температуры наружного воздуха (T1)                       |
| E 5  | Датчик температуры приточного воздуха (T2)                      |
| E 6  | Датчик температуры вытяжного воздуха (T3)                       |
| E 7  | Датчик температуры отработанного воздуха (Т4)                   |
| E 8  | Датчик комнатной температуры (Т5)                               |
| E 9  | Гигростат (RH), размещенный в потоке вытяжного воздуха.         |
| E 10 | Наружная температура < -13 °С                                   |
| E 11 | Приточная температура < +5 °C                                   |
| E 12 | Пожарная тревога, датчик в системе измерил температуру > 70 °C. |
| E 13 | Ошибка подключения / Слабый сигнал                              |
| E 14 | Пожарная тревога по канальному датчику (опция)                  |

#### Недельные программы

| Код  | Описание                                                            |
|------|---------------------------------------------------------------------|
| P 1  | Семья с детьми, оба родителя работают полный день                   |
| P 2  | Семья с детьми, один родитель работает полный день                  |
| P 3  | Семья с детьми, родители дома весь день                             |
| P 4  | Маленькая семья/пара без детей, работают полный день                |
| P 5  | Маленькая семья/пара без детей, работают в ночное время             |
| P 6  | Маленькая семья/пара без детей, работают в ночное время на выходных |
| P 7  | Один человек, работает полный день                                  |
| P 8  | Один человек, работает в ночное время                               |
| P 9  | Один человек, работает в ночное время на выходных                   |
| P 10 | Один человек, всегда дома                                           |
| P 11 | Офис                                                                |
| P 12 | Организация/детский сад (24/7)                                      |

#### Р1 - Недельная программа

|               |     |     |     |     |     |     |     |     |     | Тон  | 0.001 |       | av - 1         | Пат   |       |       |       |       |       |       |       |       |       |          |
|---------------|-----|-----|-----|-----|-----|-----|-----|-----|-----|------|-------|-------|----------------|-------|-------|-------|-------|-------|-------|-------|-------|-------|-------|----------|
|               |     |     |     |     |     |     |     |     | _   |      | едел  |       | 1 <b>N</b> - 1 |       | тице  | a     |       |       |       |       |       |       |       | <u> </u> |
| Ско-<br>рость | 0-1 | 1-2 | 2-3 | 3-4 | 4-5 | 5-6 | 6-7 | 7-8 | 8-9 | 9-10 | 10-11 | 11-12 | 12-13          | 13-14 | 14-15 | 15-16 | 16-17 | 17-18 | 18-19 | 19-20 | 20-21 | 21-22 | 22-23 | 23-24    |
| 4             |     |     |     |     |     |     |     |     |     |      |       |       |                |       |       |       |       |       |       |       |       |       |       |          |
| 3             |     |     |     |     |     |     |     |     |     |      |       |       |                |       |       |       |       |       |       |       |       |       |       |          |
| 2             |     |     |     |     |     |     |     |     |     |      |       |       |                |       |       |       |       |       |       |       |       |       |       |          |
| 1             |     |     |     |     |     |     |     |     |     |      |       |       |                |       |       |       |       |       |       |       |       |       |       |          |
|               |     |     |     |     |     |     |     |     |     |      | В     | ыхо   | днь            | Ie    |       |       |       |       |       |       |       |       |       |          |
| Ско-<br>рость | 0-1 | 1-2 | 2-3 | 3-4 | 4-5 | 5-6 | 2-9 | 7-8 | 8-9 | 9-10 | 10-11 | 11-12 | 12-13          | 13-14 | 14-15 | 15-16 | 16-17 | 17-18 | 18-19 | 19-20 | 20-21 | 21-22 | 22-23 | 23-24    |
| 4             |     |     |     |     |     |     |     |     |     |      |       |       |                |       |       |       |       |       |       |       |       |       |       |          |
| 3             |     |     |     |     |     |     |     |     |     |      |       |       |                |       |       |       |       |       |       |       |       |       |       |          |
| 2             |     |     |     |     |     |     |     |     |     |      |       |       |                |       |       |       |       |       |       |       |       |       |       |          |
| 1             |     |     |     |     |     |     |     |     |     |      |       |       |                |       |       |       |       |       |       |       |       |       |       |          |

#### Р2 - Недельная программа

|               |     |     |     |     |     |     |     |     | I   | Пон  | едел  | тьни  | 1K - İ | Пяті  | ница  | a     |       |       |       |       |       |       |       |       |
|---------------|-----|-----|-----|-----|-----|-----|-----|-----|-----|------|-------|-------|--------|-------|-------|-------|-------|-------|-------|-------|-------|-------|-------|-------|
| Ско-<br>рость | 1-0 | 1-2 | 2-3 | 3-4 | 4-5 | 5-6 | 6-7 | 7-8 | 6-8 | 9-10 | 10-11 | 11-12 | 12-13  | 13-14 | 14-15 | 15-16 | 16-17 | 17-18 | 18-19 | 19-20 | 20-21 | 21-22 | 22-23 | 23-24 |
| 4             |     |     |     |     |     |     |     |     |     |      |       |       |        |       |       |       |       |       |       |       |       |       |       |       |
| 3             |     |     |     |     |     |     |     |     |     |      |       |       |        |       |       |       |       |       |       |       |       |       |       |       |
| 2             |     |     |     |     |     |     |     |     |     |      |       |       |        |       |       |       |       |       |       |       |       |       |       |       |
| 1             |     |     |     |     |     |     |     |     |     |      |       |       |        |       |       |       |       |       |       |       |       |       |       |       |
|               |     |     |     |     |     |     |     |     |     |      | В     | ыхо   | днь    | ıe    |       |       |       |       |       |       |       |       |       |       |
| Ско-<br>рость | 0-1 | 1-2 | 2-3 | 3-4 | 4-5 | 5-6 | 6-7 | 7-8 | 8-9 | 9-10 | 10-11 | 11-12 | 12-13  | 13-14 | 14-15 | 15-16 | 16-17 | 17-18 | 18-19 | 19-20 | 20-21 | 21-22 | 22-23 | 23-24 |
| 4             |     |     |     |     |     |     |     |     |     |      |       |       |        |       |       |       |       |       |       |       |       |       |       |       |
| 3             |     |     |     |     |     |     |     |     |     |      |       |       |        |       |       |       |       |       |       |       |       |       |       |       |
| 2             |     |     |     |     |     |     |     |     |     |      |       |       |        |       |       |       |       |       |       |       |       |       |       |       |
| 1             |     |     |     |     |     |     |     |     |     |      |       |       |        |       |       |       |       |       |       |       |       |       |       |       |

#### РЗ - Недельная программа

|               |     |     |     |     |     |     |     |     | ſ   | Тоне | едел  | 1ЬНИ  | ıк - I | Тяті  | ница  | 3     |       |       |       |       |       |       |       |       |
|---------------|-----|-----|-----|-----|-----|-----|-----|-----|-----|------|-------|-------|--------|-------|-------|-------|-------|-------|-------|-------|-------|-------|-------|-------|
| Ско-<br>рость | 0-1 | 1-2 | 2-3 | 3-4 | 4-5 | 5-6 | 6-7 | 7-8 | 6-8 | 9-10 | 10-11 | 11-12 | 12-13  | 13-14 | 14-15 | 15-16 | 16-17 | 17-18 | 18-19 | 19-20 | 20-21 | 21-22 | 22-23 | 23-24 |
| 4             |     |     |     |     |     |     |     |     |     |      |       |       |        |       |       |       |       |       |       |       |       |       |       |       |
| 3             |     |     |     |     |     |     |     |     |     |      |       |       |        |       |       |       |       |       |       |       |       |       |       |       |
| 2             |     |     |     |     |     |     |     |     |     |      |       |       |        |       |       |       |       |       |       |       |       |       |       |       |
| 1             |     |     |     |     |     |     |     |     |     |      |       |       |        |       |       |       |       |       |       |       |       |       |       |       |
|               |     |     |     |     |     |     |     |     |     |      | B     | ыхо   | днь    | ie    |       |       |       |       |       |       |       |       |       |       |
| Ско-<br>рость | 0-1 | 1-2 | 2-3 | 3-4 | 4-5 | 5-6 | 6-7 | 7-8 | 8-9 | 9-10 | 10-11 | 11-12 | 12-13  | 13-14 | 14-15 | 15-16 | 16-17 | 17-18 | 18-19 | 19-20 | 20-21 | 21-22 | 22-23 | 23-24 |
| 4             |     |     |     |     |     |     |     |     |     |      |       |       |        |       |       |       |       |       |       |       |       |       |       |       |
| 3             |     |     |     |     |     |     |     |     |     |      |       |       |        |       |       |       |       |       |       |       |       |       |       |       |
| 2             |     |     |     |     |     |     |     |     |     |      |       |       |        |       |       |       |       |       |       |       |       |       |       |       |
| 1             |     |     |     |     |     |     |     |     |     |      |       |       |        |       |       |       |       |       |       |       |       |       |       |       |

#### Р4 - Недельная программа

|               |     |     |     |     |     |     |     |     | I   | Пон  | едел  | тьни  | 1K - I | Пятн  | ница  | a     |       |       |       |       |       |       |       |       |
|---------------|-----|-----|-----|-----|-----|-----|-----|-----|-----|------|-------|-------|--------|-------|-------|-------|-------|-------|-------|-------|-------|-------|-------|-------|
| Ско-<br>рость | 0-1 | 1-2 | 2-3 | 3-4 | 4-5 | 5-6 | 6-7 | 7-8 | 8-9 | 9-10 | 10-11 | 11-12 | 12-13  | 13-14 | 14-15 | 15-16 | 16-17 | 17-18 | 18-19 | 19-20 | 20-21 | 21-22 | 22-23 | 23-24 |
| 4             |     |     |     |     |     |     |     |     |     |      |       |       |        |       |       |       |       |       |       |       |       |       |       |       |
| 3             |     |     |     |     |     |     |     |     |     |      |       |       |        |       |       |       |       |       |       |       |       |       |       |       |
| 2             |     |     |     |     |     |     |     |     |     |      |       |       |        |       |       |       |       |       |       |       |       |       |       |       |
| 1             |     |     |     |     |     |     |     |     |     |      |       |       |        |       |       |       |       |       |       |       |       |       |       |       |
|               |     |     |     |     |     |     |     |     |     |      | В     | ыхо   | днь    | ıe    |       |       |       |       |       |       |       |       |       |       |
| Ско-<br>рость | 0-1 | 1-2 | 2-3 | 3-4 | 4-5 | 5-6 | 6-7 | 7-8 | 8-9 | 9-10 | 10-11 | 11-12 | 12-13  | 13-14 | 14-15 | 15-16 | 16-17 | 17-18 | 18-19 | 19-20 | 20-21 | 21-22 | 22-23 | 23-24 |
| 4             |     |     |     |     |     |     |     |     |     |      |       |       |        |       |       |       |       |       |       |       |       |       |       |       |
| 3             |     |     |     |     |     |     |     |     |     |      |       |       |        |       |       |       |       |       |       |       |       |       |       |       |
| 2             |     |     |     |     |     |     |     |     |     |      |       |       |        |       |       |       |       |       |       |       |       |       |       |       |
| 1             |     |     |     |     |     |     |     |     |     |      |       |       |        |       |       |       |       |       |       |       |       |       |       |       |
| 1             |     |     |     |     |     |     |     |     |     |      |       |       |        |       |       |       |       |       |       |       |       |       |       |       |

#### Р5 - Недельная программа

|                                   |     |     |     |     |     |     |     |     | I   | Пон  | едел  | 16НИ  | ıк - I | Тятн  | ница  | a     |       |       |       |       |       |       |       |       |
|-----------------------------------|-----|-----|-----|-----|-----|-----|-----|-----|-----|------|-------|-------|--------|-------|-------|-------|-------|-------|-------|-------|-------|-------|-------|-------|
| Ско-<br>рость                     | 0-1 | 1-2 | 2-3 | 3-4 | 4-5 | 9-9 | 6-7 | 8-2 | 8-9 | 9-10 | 10-11 | 11-12 | 12-13  | 13-14 | 14-15 | 15-16 | 16-17 | 17-18 | 18-19 | 19-20 | 20-21 | 21-22 | 22-23 | 23-24 |
| 4                                 |     |     |     |     |     |     |     |     |     |      |       |       |        |       |       |       |       |       |       |       |       |       |       |       |
| 3                                 |     |     |     |     |     |     |     |     |     |      |       |       |        |       |       |       |       |       |       |       |       |       |       |       |
| 2                                 |     |     |     |     |     |     |     |     |     |      |       |       |        |       |       |       |       |       |       |       |       |       |       |       |
| 1                                 |     |     |     |     |     |     |     |     |     |      |       |       |        |       |       |       |       |       |       |       |       |       |       |       |
|                                   |     |     |     |     |     |     |     |     |     |      | В     | ыхо   | лнь    | ie    |       |       |       |       |       |       |       |       |       |       |
|                                   |     |     |     |     |     |     |     |     |     |      |       |       | H      |       |       |       |       |       |       |       |       |       |       |       |
| Ско-<br>рость                     | 0-1 | 1-2 | 2-3 | 3-4 | 4-5 | 5-6 | 6-7 | 7-8 | 8-9 | 9-10 | 10-11 | 11-12 | 12-13  | 13-14 | 14-15 | 15-16 | 16-17 | 17-18 | 18-19 | 19-20 | 20-21 | 21-22 | 22-23 | 23-24 |
| Ско-<br>рость<br>4                | 0-1 | 1-2 | 2-3 | 3-4 | 4-5 | 5-6 | 6-7 | 7-8 | 8-9 | 9-10 | 10-11 | 11-12 | 12-13  | 13-14 | 14-15 | 15-16 | 16-17 | 17-18 | 18-19 | 19-20 | 20-21 | 21-22 | 22-23 | 23-24 |
| Ско-<br>рость<br>4<br>3           | 0-1 | 1-2 | 2-3 | 3-4 | 4-5 | 5-6 | 6-7 | 7-8 | 8-9 | 9-10 | 10-11 | 11-12 | 12-13  | 13-14 | 14-15 | 15-16 | 16-17 | 17-18 | 18-19 | 19-20 | 20-21 | 21-22 | 22-23 | 23-24 |
| Ско-<br>рость<br>4<br>3<br>2      | 0-1 | 1-2 | 2-3 | 3-4 | 4-5 | 5-6 | 6-7 | 7-8 | 8-9 | 9-10 | 10-11 | 11-12 | 12-13  | 13-14 | 14-15 | 15-16 | 16-17 | 17-18 | 18-19 | 19-20 | 20-21 | 21-22 | 22-23 | 23-24 |
| Ско-<br>рость<br>4<br>3<br>2<br>1 | 0-1 | 1-2 | 2-3 | 3-4 | 4-5 | 5-6 | 6-7 | 7-8 | 6-8 | 9-10 | 10-11 | 11-12 | 12-13  | 13-14 | 14-15 | 15-16 | 16-17 | 17-18 | 18-19 | 19-20 | 20-21 | 21-22 | 22-23 | 23-24 |

#### Р6 - Недельная программа

|               |     |     |     |     |     |     |     |     | I   | Пон  | едел  | трни  | 1K - İ | Пяті  | ница  | a     |       |       |       |       |       |       |       |       |
|---------------|-----|-----|-----|-----|-----|-----|-----|-----|-----|------|-------|-------|--------|-------|-------|-------|-------|-------|-------|-------|-------|-------|-------|-------|
| Ско-<br>рость | 0-1 | 1-2 | 2-3 | 3-4 | 4-5 | 5-6 | 6-7 | 7-8 | 8-9 | 9-10 | 10-11 | 11-12 | 12-13  | 13-14 | 14-15 | 15-16 | 16-17 | 17-18 | 18-19 | 19-20 | 20-21 | 21-22 | 22-23 | 23-24 |
| 4             |     |     |     |     |     |     |     |     |     |      |       |       |        |       |       |       |       |       |       |       |       |       |       |       |
| 3             |     |     |     |     |     |     |     |     |     |      |       |       |        |       |       |       |       |       |       |       |       |       |       |       |
| 2             |     |     |     |     |     |     |     |     |     |      |       |       |        |       |       |       |       |       |       |       |       |       |       |       |
| 1             |     |     |     |     |     |     |     |     |     |      |       |       |        |       |       |       |       |       |       |       |       |       |       |       |
|               |     |     |     |     |     |     |     |     |     |      | В     | ыхо   | днь    | ıe    |       |       |       |       |       |       |       |       |       |       |
| Ско-<br>рость | 1-0 | 1-2 | 2-3 | 3-4 | 4-5 | 5-6 | 6-7 | 7-8 | 8-9 | 9-10 | 10-11 | 11-12 | 12-13  | 13-14 | 14-15 | 15-16 | 16-17 | 17-18 | 18-19 | 19-20 | 20-21 | 21-22 | 22-23 | 23-24 |
| 4             |     |     |     |     |     |     |     |     |     |      |       |       |        |       |       |       |       |       |       |       |       |       |       |       |
| 3             |     |     |     |     |     |     |     |     |     |      |       |       |        |       |       |       |       |       |       |       |       |       |       |       |
| 2             |     |     |     |     |     |     |     |     |     |      |       |       |        |       |       |       |       |       |       |       |       |       |       |       |
| 1             |     |     |     |     |     |     |     |     |     |      |       |       |        |       |       |       |       |       |       |       |       |       |       |       |

#### Р7 - Недельная программа

|               |     |     |     |     |     |     |     |     |     | Пон  | едел  | тьни  | 1K - I | Пяті  | ница  | a     |       |       |       |       |       |       |       |       |
|---------------|-----|-----|-----|-----|-----|-----|-----|-----|-----|------|-------|-------|--------|-------|-------|-------|-------|-------|-------|-------|-------|-------|-------|-------|
| Ско-<br>рость | 0-1 | 1-2 | 2-3 | 3-4 | 4-5 | 5-6 | 6-7 | 7-8 | 8-9 | 9-10 | 10-11 | 11-12 | 12-13  | 13-14 | 14-15 | 15-16 | 16-17 | 17-18 | 18-19 | 19-20 | 12-02 | 21-22 | 22-23 | 23-24 |
| 4             |     |     |     |     |     |     |     |     |     |      |       |       |        |       |       |       |       |       |       |       |       |       |       |       |
| 3             |     |     |     |     |     |     |     |     |     |      |       |       |        |       |       |       |       |       |       |       |       |       |       |       |
| 2             |     |     |     |     |     |     |     |     |     |      |       |       |        |       |       |       |       |       |       |       |       |       |       |       |
| 1             |     |     |     |     |     |     |     |     |     |      |       |       |        |       |       |       |       |       |       |       |       |       |       |       |
|               |     |     |     |     |     |     |     |     |     |      | В     | ыхо   | днь    | ıe    |       |       |       |       |       |       |       |       |       |       |
| Ско-<br>рость | 0-1 | 1-2 | 2-3 | 3-4 | 4-5 | 5-6 | 6-7 | 7-8 | 8-9 | 9-10 | 10-11 | 11-12 | 12-13  | 13-14 | 14-15 | 15-16 | 16-17 | 17-18 | 18-19 | 19-20 | 12-02 | 21-22 | 22-23 | 23-24 |
| 4             |     |     |     |     |     |     |     |     |     |      |       |       |        |       |       |       |       |       |       |       |       |       |       |       |
| 3             |     |     |     |     |     |     |     |     |     |      |       |       |        |       |       |       |       |       |       |       |       |       |       |       |
| 2             |     |     |     |     |     |     |     |     |     |      |       |       |        |       |       |       |       |       |       |       |       |       |       |       |
| 1             |     |     |     |     |     |     |     |     |     |      |       |       |        |       |       |       |       |       |       |       |       |       |       |       |

#### Р8 - Недельная программа

|                  |     |     |     |     |     |     |     |     | I   | Пон  | едел  | 1ЬНИ  | ıк - I | Пятн  | ница  | 3     |       |       |       |       |       |       |       |       |
|------------------|-----|-----|-----|-----|-----|-----|-----|-----|-----|------|-------|-------|--------|-------|-------|-------|-------|-------|-------|-------|-------|-------|-------|-------|
| Ско-<br>рость    | 0-1 | 1-2 | 2-3 | 3-4 | 4-5 | 9-5 | 6-7 | 8-2 | 6-8 | 9-10 | 11-01 | 11-12 | 12-13  | 13-14 | 14-15 | 15-16 | 16-17 | 17-18 | 18-19 | 19-20 | 20-21 | 21-22 | 22-23 | 23-24 |
| 4                |     |     |     |     |     |     |     |     |     |      |       |       |        |       |       |       |       |       |       |       |       |       |       |       |
| 3                |     |     |     |     |     |     |     |     |     |      |       |       |        |       |       |       |       |       |       |       |       |       |       |       |
| 2                |     |     |     |     |     |     |     |     |     |      |       |       |        |       |       |       |       |       |       |       |       |       |       |       |
| 1                |     |     |     |     |     |     |     |     |     |      |       |       |        |       |       |       |       |       |       |       |       |       |       |       |
|                  |     |     |     |     |     |     |     |     |     |      | В     | ыхо   | днь    | ıe    |       |       |       |       |       |       |       |       |       |       |
| Ско-             | ī   | -2  | £-: | t-4 | ŀ-5 | 9-9 | -1  | 8-, | 6-1 | -10  | -11   | -12   | :-13   | -14   | ŀ-15  | -16   | -17   | -18   | -19   | -20   | -21   | -22   | :-23  | :-24  |
| рость            | 0   | -   | ~   | m   | 4   | un  | e   |     | ω   | Ġ.   | 0     | -     | 2      | m.    | P     | 5     | 9     |       | 8     | 5     | 2     | 5     | 2     | 53    |
|                  |     |     |     |     |     |     |     |     |     |      | L     | L     | L      | L     | 1     | L     | L     | L     | -     | L     |       | 7     |       |       |
| 4                |     |     |     |     |     |     |     |     |     |      | L     | L     | L      | L     | 1     | L     | -     | -     | -     | -     | z     | 2     |       |       |
| 4                |     |     |     |     |     |     |     |     |     |      | L     | L     | L      | L     | 1     | L     | L     | -     | -     | Ļ     | c .   | 2     |       |       |
| 4<br>3<br>2      |     |     |     |     |     |     |     |     |     | -    | -     | -     | 1      | -     | 1     | -     | -     | -     | -     | -     |       |       |       |       |
| 4<br>3<br>2<br>1 |     |     |     |     |     |     |     |     |     |      | -     | -     | 1      | 1     | 1     | -     | -     | -     |       |       |       |       |       |       |

#### Р9 - Недельная программа

|                             |     |     |        |     |     |     |     |     |     | 7    |       |       |        |       |       |       |       |       |       |       |       |       |       |       |
|-----------------------------|-----|-----|--------|-----|-----|-----|-----|-----|-----|------|-------|-------|--------|-------|-------|-------|-------|-------|-------|-------|-------|-------|-------|-------|
|                             |     |     |        |     |     |     |     |     |     | IOH  | едел  | трни  | 1K - I | INT   | ица   | 1     |       |       |       |       |       |       |       |       |
| Ско-<br>рость               | 1-0 | 1-2 | 2-3    | 3-4 | 4-5 | 9-5 | 6-7 | 8-2 | 6-8 | 9-10 | 10-11 | 11-12 | 12-13  | 13-14 | 14-15 | 15-16 | 16-17 | 17-18 | 61-81 | 19-20 | 20-21 | 21-22 | 22-23 | 23-24 |
| 4                           |     |     |        |     |     |     |     |     |     |      |       |       |        |       |       |       |       |       |       |       |       |       |       |       |
| 3                           |     |     |        |     |     |     |     |     |     |      |       |       |        |       |       |       |       |       |       |       |       |       |       |       |
| 2                           |     |     |        |     |     |     |     |     |     |      |       |       |        |       |       |       |       |       |       |       |       |       |       |       |
| 1                           |     |     |        |     |     |     |     |     |     |      |       |       |        |       |       |       |       |       |       |       |       |       |       |       |
|                             |     |     |        |     |     |     |     |     |     |      | В     | ыхо   | днь    | ıe    |       |       |       |       |       |       |       |       |       |       |
| Ско-                        | 1-  | -2  | e      | 4   | 5   | 9   |     |     |     | •    | 1     | 2     | 3      | +     | 5     | 6     | 7     | 8     | 6     | 0     | 1     | 2     | 3     | 24    |
| рость                       | •   | ÷   | 'n     | ų   | 4   | 5-6 | 6-3 | 7-8 | 8-9 | 9-10 | 10-1  | 11-1  | 12-13  | 13-1/ | 14-1  | 15-1  | 16-1  | 17-1  | 18-1  | 19-2  | 20-2  | 21-2  | 22-2  | 23-2  |
| <b>рость</b><br>4           | 0   | ÷   | ,<br>2 | ų   | 4   | 5-6 | 6-3 | 7-8 | 8-9 | 9-10 | 10-1  | 11-11 | 12-13  | 13-1  | 14-1  | 15-1  | 16-1  | 17-1  | 18-1  | 19-2  | 20-2  | 21-2  | 22-2  | 23-2  |
| <b>рость</b><br>4<br>3      | 0   | ÷   | 5-     | έ   | 4   | 5-6 | 6-3 | 2-8 | 8-9 | 9-10 | 10-1  | 11-11 | 12-13  | 13-1  | 14-1  | 15-1  | 16-1  | 17-1  | 18-1  | 19-2  | 20-2  | 21-2  | 22-2  | 23-2  |
| <u>рость</u><br>4<br>3<br>2 | 0   | ÷   | 5      | 3   | 4   | 2-6 | 6-7 | 8-2 | 6-8 | 9-10 | 10-1  | 11-11 | 12-13  | 13-1  | 14-1  | 1-5-1 | 16-1  | 17-1  | 18-1  | 19-2  | 20-2  | 21-2  | 22-2  | 23-2  |
| рость<br>4<br>3<br>2<br>1   | 0   | ÷   | 'n     |     | 4   | 2-6 | 6-3 | 2-8 | 6-8 | 9-1( | 10-1  | 11-1: | 12-13  | 13-1  | 14-1  | 15-1  | 16-1  | 17-1  | 18-1  | 19-2  | 20-2  | 21-2  | 22-2  | 23-2  |

#### Р10 - Недельная программа

|               |     |     |     |     |     |     |     |     | l   | Пон  | едел  | тьнь  | 1 <b>K</b> - | Пяті  | ница  | a     |       |       |       |       |       |       |       |       |
|---------------|-----|-----|-----|-----|-----|-----|-----|-----|-----|------|-------|-------|--------------|-------|-------|-------|-------|-------|-------|-------|-------|-------|-------|-------|
| Ско-<br>рость | 0-1 | 1-2 | 2-3 | 3-4 | 4-5 | 5-6 | 6-7 | 7-8 | 8-9 | 9-10 | 10-11 | 11-12 | 12-13        | 13-14 | 14-15 | 15-16 | 16-17 | 17-18 | 18-19 | 19-20 | 20-21 | 21-22 | 22-23 | 23-24 |
| 4             |     |     |     |     |     |     |     |     |     |      |       |       |              |       |       |       |       |       |       |       |       |       |       |       |
| 3             |     |     |     |     |     |     |     |     |     |      |       |       |              |       |       |       |       |       |       |       |       |       |       |       |
| 2             |     |     |     |     |     |     |     |     |     |      |       |       |              |       |       |       |       |       |       |       |       |       |       |       |
| 1             |     |     |     |     |     |     |     |     |     |      |       |       |              |       |       |       |       |       |       |       |       |       |       |       |
|               |     |     |     |     |     |     |     |     |     |      | В     | ыхо   | днь          | le    |       |       |       |       |       |       |       |       |       |       |
| Ско-<br>рость | 0-1 | 1-2 | 2-3 | 3-4 | 4-5 | 5-6 | 6-7 | 7-8 | 8-9 | 9-10 | 10-11 | 11-12 | 12-13        | 13-14 | 14-15 | 15-16 | 16-17 | 17-18 | 18-19 | 19-20 | 20-21 | 21-22 | 22-23 | 23-24 |
| 4             |     |     |     |     |     |     |     |     |     |      |       |       |              |       |       |       |       |       |       |       |       |       |       |       |
| 3             |     |     |     |     |     |     |     |     |     |      |       |       |              |       |       |       |       |       |       |       |       |       |       |       |
| 2             |     |     |     |     |     |     |     |     |     |      |       |       |              |       |       |       |       |       |       |       |       |       |       |       |
| 1             |     |     |     |     |     |     |     |     |     |      |       |       |              |       |       |       |       |       |       |       |       |       |       |       |

#### Р11 - Недельная программа

|               |     |          |     |     |     |     |     |     | I   | Пон  | едел  | 16НИ  | 1K - I | Пятн  | ница  | a     |       |       |       |       |       |       |       |       |
|---------------|-----|----------|-----|-----|-----|-----|-----|-----|-----|------|-------|-------|--------|-------|-------|-------|-------|-------|-------|-------|-------|-------|-------|-------|
| Ско-<br>рость | 0-1 | 1-2      | 2-3 | 3-4 | 4-5 | 5-6 | 2-9 | 7-8 | 6-8 | 9-10 | 10-11 | 11-12 | 12-13  | 13-14 | 14-15 | 15-16 | 16-17 | 17-18 | 18-19 | 19-20 | 12-02 | 21-22 | 22-23 | 23-24 |
| 4             |     |          |     |     |     |     |     |     |     |      |       |       |        |       |       |       |       |       |       |       |       |       |       |       |
| 3             |     |          |     |     |     |     |     |     |     |      |       |       |        |       |       |       |       |       |       |       |       |       |       |       |
| 2             |     |          |     |     |     |     |     |     |     |      |       |       |        |       |       |       |       |       |       |       |       |       |       |       |
| 1             |     |          |     |     |     |     |     |     |     |      |       |       |        |       |       |       |       |       |       |       |       |       |       |       |
|               |     | Выходные |     |     |     |     |     |     |     |      |       |       |        |       |       |       |       |       |       |       |       |       |       |       |
| Ско-<br>рость | 0-1 | 1-2      | 2-3 | 3-4 | 4-5 | 5-6 | 2-9 | 7-8 | 6-8 | 9-10 | 10-11 | 11-12 | 12-13  | 13-14 | 14-15 | 15-16 | 16-17 | 81-71 | 61-81 | 19-20 | 12-02 | 21-22 | 22-23 | 23-24 |
| 4             |     |          |     |     |     |     |     |     |     |      |       |       |        |       |       |       |       |       |       |       |       |       |       |       |
| 3             |     |          |     |     |     |     |     |     |     |      |       |       |        |       |       |       |       |       |       |       |       |       |       |       |
| 2             |     |          |     |     |     |     |     |     |     |      |       |       |        |       |       |       |       |       |       |       |       |       |       |       |
| 1             |     |          |     |     |     |     |     |     |     |      |       |       |        |       |       |       |       |       |       |       |       |       |       |       |

#### Р12 - Недельная программа

|               |     |          |     |     |     |     |     |     |     | Пон  | еде   | тьни  | лк - 🛛 | Пят   | ница  | a     |       |       |       |       |       |       |       |       |
|---------------|-----|----------|-----|-----|-----|-----|-----|-----|-----|------|-------|-------|--------|-------|-------|-------|-------|-------|-------|-------|-------|-------|-------|-------|
| Ско-<br>рость | 0-1 | 1-2      | 2-3 | 3-4 | 4-5 | 5-6 | 6-7 | 7-8 | 6-8 | 9-10 | 10-11 | 11-12 | 12-13  | 13-14 | 14-15 | 15-16 | 16-17 | 17-18 | 18-19 | 19-20 | 20-21 | 21-22 | 22-23 | 23-24 |
| 4             |     |          |     |     |     |     |     |     |     |      |       |       |        |       |       |       |       |       |       |       |       |       |       |       |
| 3             |     |          |     |     |     |     |     |     |     |      |       |       |        |       |       |       |       |       |       |       |       |       |       |       |
| 2             |     |          |     |     |     |     |     |     |     |      |       |       |        |       |       |       |       |       |       |       |       |       |       |       |
| 1             |     |          |     |     |     |     |     |     |     |      |       |       |        |       |       |       |       |       |       |       |       |       |       |       |
|               |     | Выходные |     |     |     |     |     |     |     |      |       |       |        |       |       |       |       |       |       |       |       |       |       |       |
| Ско-<br>рость | 0-1 | 1-2      | 2-3 | 3-4 | 4-5 | 5-6 | 6-7 | 7-8 | 8-9 | 9-10 | 10-11 | 11-12 | 12-13  | 13-14 | 14-15 | 15-16 | 16-17 | 17-18 | 18-19 | 19-20 | 20-21 | 21-22 | 22-23 | 23-24 |
| 4             |     |          |     |     |     |     |     |     |     |      |       |       |        |       |       |       |       |       |       |       |       |       |       |       |
| 3             |     |          |     |     |     |     |     |     |     |      |       |       |        |       |       |       |       |       |       |       |       |       |       |       |
| 2             |     |          |     |     |     |     |     |     |     |      |       |       |        |       |       |       |       |       |       |       |       |       |       |       |
| 1             |     |          |     |     |     |     |     |     |     |      |       |       |        |       |       |       |       |       |       |       |       |       |       |       |